# From the Office of Health Informatics Quick Reference Guide (QRG) Triage a Patient May 21, 2025

# This Quick Reference Guide (QRG) demonstrates the workflow to triage a patient in Oracle Health (Cerner) Millennium – FirstNet.

# **Common Buttons & Icons**

|                           | Document All checkbox                 |
|---------------------------|---------------------------------------|
| U                         | Go Back icon                          |
| 🕂 Add 💠 Add 🕂 Add         | Add button(s)                         |
| Mark All as Reviewed      | Mark All as Reviewed button           |
| <b>#4</b>                 | Binoculars icon                       |
| ✓                         | Sign icon                             |
| Document Medication by Hx | Document Medication by History button |
| Document History          | Document History button               |

# **Document the Patient Triage Form**

#### From ED LaunchPoint:

- **<u>STEP 1</u>**: Click the **Activities** cell for the appropriate patient. The Activities screen displays.
- **<u>STEP 2</u>**: Select the **Document All** checkbox.
- **<u>STEP 3</u>**: Click **Document**. The Triage Form opens in a new window.
- <u>NOTE</u>: Required fields are marked by yellow highlight. It is best practice to document all fields as appropriate for the patient.
- **<u>STEP 4</u>**: Document the **Chief Complaint** and **Mode of Arrival**.
- **<u>STEP 5</u>**: Complete the remaining documentation.

# **Complete Stroke Documentation**

- From the ED Triage Form:
- **<u>STEP 1</u>**: Select the **Stroke** checkbox. The Stroke Symptom Details window displays.
- **<u>STEP 2</u>**: Complete documentation as required and appropriate for the patient.
- **<u>STEP 3</u>**: Click the **Go Back** icon to return to documentation.

### **Complete Infectious Disease Screening**

- From the ED Triage Form
- **<u>STEP 1</u>**: Click **Document Infectious Disease Screening**. The ID Risk Screen window displays.
- **<u>STEP 2</u>**: Complete documentation as required and appropriate for the patient.
- <u>NOTE</u>: If the patient responds Yes to any risk factor for COVID-19, the precaution window displays. Review the information; then, use the Go Back icon to return.
  - Use the table headers to quickly populate all cells of the table. Then, adjust as needed.
- **<u>STEP 3</u>**: Click the **Go Back** icon to return to documentation.

#### **Document Prearrival Interventions**

- **From the ED Triage Form:**
- **<u>STEP 1</u>**: Click **Document pre-arrival interventions**. The Pre-Arrival Interventions window displays.
- **<u>STEP 2</u>**: Complete the documentation as appropriate for the patient.
- **<u>STEP 3</u>**: Click the **Go Back** icon to return to documentation.

#### **Complete Triage Interventions**

- From the ED Triage Form:
- **<u>STEP 1</u>**: Click **Document Triage Interventions**. The Triage Interventions window displays.
- **<u>STEP 2</u>**: Complete the documentation as appropriate for the patient.
- **<u>STEP 3</u>**: Click the **Go Back** icon to return to documentation.

#### **Complete Triage Assessments**

- **From the ED Triage Form:**
- **<u>STEP 1</u>**: Click **Document Triage Assessment**. The Triage Assessment window displays.
- **<u>STEP 2</u>**: Complete the documentation as appropriate for the patient.
- **<u>STEP 3</u>**: Click the **Go Back** icon to return to documentation.

#### **Document a Behavioral Health Complaint**

- **From the ED Triage Form:**
- **<u>STEP 1</u>**: Click **Yes** if the patient has a behavioral health complaint. The CSSRS Screen window displays.
- **<u>NOTE</u>**: If the response is No, there is no further required documentation.

**<u>STEP 2</u>**: Complete the documentation as appropriate.

**<u>NOTE</u>**: Use the examples and blue reference text as needed.

**<u>STEP 3</u>**: Click the **Go Back** icon to return to documentation.

#### Add an Allergy

- **From the ED Triage Form:**
- **<u>STEP 1</u>**: Click **Document** in the Allergies field. The ED Triage Allergies window displays.
- **<u>STEP 2</u>**: Click **Add**. The Add Allergy/Adverse Effect window displays.
- **<u>STEP 3</u>**: Click the **Substance** field.
- **<u>NOTE</u>**: Enter the allergy and use the binoculars icon to search or use the Common folders in the bottom pane to locate the allergen.
- **<u>STEP 4</u>**: Document the details of the allergy as required and appropriate for the patient.
- STEP 5: Click OK.

#### **Cancel an Allergy**

#### ➢ From the ED Triage Allergies window:

- **<u>STEP 1</u>**: Right-click the allergy row. A dropdown menu displays.
- **<u>STEP 2</u>**: Click **Cancel**. The Cancel Allergy window displays.
- **<u>STEP 3</u>**: Confirm the Canceled status; then, click **OK**.
- **<u>NOTE</u>**: The allergy now displays in a Canceled Status with a red strikethrough.

#### **Review Allergies**

- From the ED Triage Allergies window:
- **<u>STEP 1</u>**: Click **Mark All as Reviewed** once all allergies have been added, modified, and reviewed with the patient.
- **<u>STEP 2</u>**: Click the **Go Back** icon to return to documentation.

#### **Complete Fall Risk Documentation**

- **From the ED Triage Form:**
- **<u>STEP 1</u>**: Click **Document Kinder Fall Risk**. The Fall Risk Assessment window displays.

- **<u>STEP 2</u>**: Complete the documentation as appropriate for the patient.
- <u>NOTE</u>: If the patient is a High fall risk, document the Fall Interventions Initiated in the bottom section.
- **<u>STEP 3</u>**: Click the **Go Back** icon to return to documentation.

#### **Complete the Triage Form**

- From the ED Triage Form:
- <u>NOTE</u>: It is important to document the patient's vital signs and measurements so the provider can enter orders that require weight information.
- **<u>STEP 1</u>**: Scroll down to the **Vital Signs** section.
- **<u>STEP 2</u>**: Use the fields to document the appropriate information for the patient.
- **<u>NOTE</u>**: It is best practice to be as thorough as possible.
- **<u>STEP 3</u>**: Scroll down to the **Pain Assessment Adult** section.
- **<u>STEP 4</u>**: Complete documentation as appropriate.
- **<u>STEP 5</u>**: Scroll down to the **Patient Acuity** section.
- **<u>NOTE</u>**: Use the Emergency Service Index to determine the patient's acuity if needed.
- **<u>STEP 6</u>**: Click the **Tracking Acuity** dropdown arrow and make the appropriate selection.
- **<u>STEP 7</u>**: Scroll down to the **Problems** section.
- **<u>STEP 8</u>**: Click **Add**. The Add Problem section displays.
- **<u>STEP 9</u>**: Enter the Problem in the field; then, click the **binoculars** icon. The Problem Search window displays.
- **<u>STEP 10</u>**: Double-click the problem from the search results.
- **<u>STEP 11</u>**: Complete the remaining documentation on the problem. Then, click **OK**.
- **STEP 12:** Click the **Sign** icon.
- <u>NOTE</u>: Because Document All was selected from the Activities screen, the ED Intake Form automatically displays.

#### **Document the ED Intake Form**

- **From the ED Intake Form:**
- <u>NOTE</u>: Required fields are marked by yellow highlight. It is best practice to document all fields as appropriate for the patient.

#### **<u>STEP 1</u>**: Complete the **General Information** fields as necessary for the patient.

#### **Document the Patient's Communication Needs**

- From the ED Intake Form:
- **<u>STEP 1</u>**: Click **Document Communication Needs/Preferences**. The Communication Needs and Preferences window displays.
- **<u>STEP 2</u>**: Complete all fields as appropriate for the patient.
- **<u>STEP 3</u>**: Click the **Go Back** icon to return to documentation.

#### **Complete the Glasgow Coma Assessment**

#### From the ED Intake Form:

- **<u>STEP 1</u>**: Click **Open Glasgow Coma Assessment**. The Glasgow Coma Scale window opens.
- **<u>STEP 2</u>**: Document all fields for the patient.
- **<u>STEP 3</u>**: Click the **Go Back** icon to return to documentation.

#### **Add Home Medications**

- From the ED Intake Form:
- **<u>STEP 1</u>**: Click **Document** in the Home Medications section. The ED Triage Medications window displays.
- **<u>STEP 2</u>**: Click **Document Medication by Hx**. The Document Medication by Hx window displays.
- **<u>STEP 3</u>**: Click **Add**. The Add Order window displays.
- <u>NOTE</u>: Use the Search field to enter the medication or use the common home medication folders by starting letter.
- **<u>STEP 4</u>**: Select the appropriate medication from the results. The Order Sentences window displays.
- **<u>STEP 5</u>**: Make the appropriate selection; then, click **OK**.
- **<u>STEP 6</u>**: Click **Done** when all medications are entered. The Details pane for the medication displays.
- **<u>STEP 7</u>**: Document the details of the medication.
- <u>NOTE:</u> Confirm the details of the order. Navigate to the Compliance tab to document the current status and last dose date/time.
- **<u>STEP 8</u>**: Click **Document History**.

#### **Remove a Home Medication**

#### From the ED Triage Medications window:

- **<u>STEP 1</u>**: Click the medication from the list. The Details pane for the medication displays.
- **<u>STEP 2</u>**: Click the **Status** dropdown arrow.
- **STEP 3:** Click **Not taking**.
- STEP 4: Click Sign.
- **<u>STEP 5</u>**: Click the **Go Back** icon once all home medications are accurate.

#### Add a Procedure

#### From the ED Intake Form:

- **<u>STEP 1</u>**: Click **Open Procedure History Documentation**. The Procedure History window displays.
- STEP 2: Click Add.
- **<u>STEP 3</u>**: Enter the Procedure in the field; then, click the **binoculars** icon.
- **<u>STEP 4</u>**: Click the appropriate procedure from the search results; then, click **OK**.
- **<u>STEP 5</u>**: Enter the details of the procedure.
- **<u>NOTE</u>**: Change the Date format using the blue link.
- STEP 6: Click OK.
- **<u>STEP 7</u>**: Click **Mark all as Reviewed** once all procedure history is entered and reviewed with the patient.
- **<u>STEP 8</u>**: Click the **Go Back** icon to return to documentation.

#### **Complete Social History Documentation**

- From the ED Intake Form:
- **<u>STEP 1</u>**: Click Open Social History Documentation. The Social History window displays.
- <u>NOTE</u>: All prior encounter documentation for this section will pull forward. Tobacco history, Alcohol, Substance Use History, Abuse/Neglect, and Spiritual/Cultural must be documented for each visit.
- **<u>STEP 2</u>**: Click **Add**. The Tobacco section expands.
- **<u>NOTE</u>**: Required fields are marked by an asterisk and bold text.
- **<u>STEP 3</u>**: Complete the required and appropriate fields for the patient. Then, scroll down.
- **<u>STEP 4</u>**: Complete the **Electronic Cigarette/Vaping** documentation as appropriate for the patient.

- **<u>STEP 5</u>**: Scroll down to complete the **Alcohol** documentation as appropriate for the patient.
- **<u>STEP 6</u>**: Scroll down to complete the **Substance Use History** documentation for the patient.
- **<u>NOTE</u>**: Continue documentation as needed for the patient.
- **<u>STEP 7</u>**: Click **OK** once all documentation is complete.
- **<u>STEP 8</u>**: Click the **Go Back** icon to return to documentation.

#### **Finalize ED Intake Form**

- From the ED Intake Form:
- **<u>STEP 1</u>**: Confirm all documentation is complete.
- **<u>STEP 2</u>**: Click the **Sign** icon.
- **<u>NOTE</u>**: The Activities screen populates. Information documented in the form can be viewed in the patient summary.

## **Modify Completed Forms**

- > From the charting window of the Clinical Entry Workspace:
- **<u>STEP 1</u>**: Click **Modify** for the appropriate form. The form displays.
- **<u>STEP 2</u>**: Make the appropriate modifications; then click the **Sign** icon.

For questions regarding process and/or policies, please contact your unit's Clinical Educator or Health Informaticist. For any other questions please contact the Customer Support Center at: 207-973-7728 or 1-888-827-7728.